## How an user can ask for assistance

ITHC provide end-users with a chat tool, allowing live, real-time assistance.

## To start a chat session with a service desk advisor

1. Login to the ITHelpCenter<sup>1)</sup> portal with the user assigned by the ITHC<sup>2)</sup> administrator.

Once logged in, go to page bottom and click on Online chat to open **Chat** form. Fill **Subject** and **Description** fields, and explain the issue you need help with.

| Chat Support                                                                                                    |             |
|----------------------------------------------------------------------------------------------------|-------------|
|                                                                                                    |             |
| Subject Monitor issues                                                                                                    |             |
| Description                                                                                                    |             |
| Hi, recently I've started to notice that sometimes my monitor flickers or show waves, making it very difficult to work with it |             |
|                                                                                                    |             |
|                                                                                                    | 17          |
|                                                                                                    |             |
|                                                                                                    | Create chat |

2. According to active advisors and the support queue, the system automatically will assign an advisor to initiate the chat.

|                       | e chat<br>ending it) | nd Delete<br>hat (after e | End       |                                                                                                    |                         |
|-----------------------|----------------------|---------------------------|-----------|----------------------------------------------------------------------------------------------------|-------------------------|
| Show<br>/Hide<br>chat | ^•                   |                           | ам 🧟      | 15/07/2021 11:57 AM                                                                                                    | Monitor issues          |
|                       | 1                    | 15/07/2021<br>11:57 AM    | 15<br>11  | Hi, recently I've started to notice that my monitor sometimes flickers or shows<br>waves, making it very difficult to work with it | 1                       |
|                       | 1                    | 15/07/2021<br>11:57 AM    | 15<br>11: | user assigned Service desk advisor                                                                                                 | [UsrSrvDsk1]            |
|                       | 1                    | 15/07/2021<br>12:02 PM    | 15<br>12  | Hi, my name is Mark, I'm glad to assist you today. Please make sure all<br>connections for the monitor are properly connected.     | [ UsrSrvDsk1 ]          |
|                       | <b>B</b>             |                           |           | ed them, and it's properly connected, is there something else I can try?                                                           | Yes, I've already check |
| Fo send               | -                    |                           |           |                                                                                                    |                         |

## To review chat history

1. On the top bar, click on Notifications icon to display notices and chats. Go to **Chat** tab and select a chat to review.

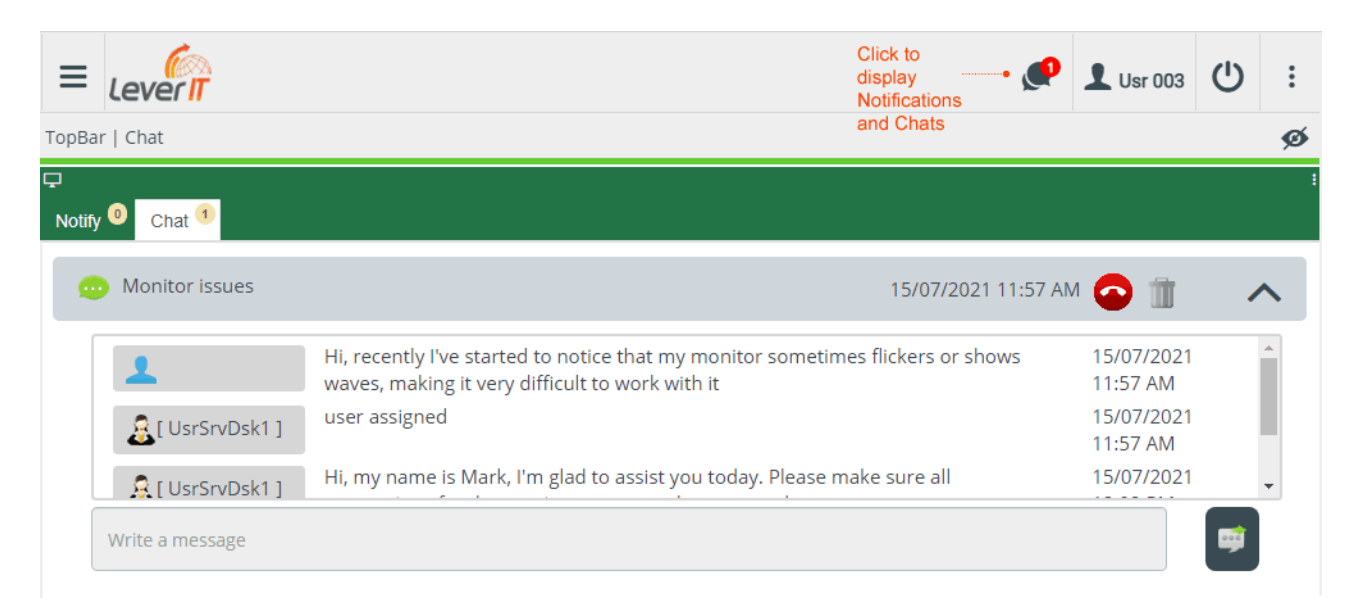

2. If the indications and instructions given by the administrator does not resolve your inquiry, the administrator must open a new case.

## How to create a new case

From: http://leverit.com/ithelpcenter/ - IT Help Center

Permanent link: http://leverit.com/ithelpcenter/en:user:ask\_assitance

Last update: 2022/07/22 02:14

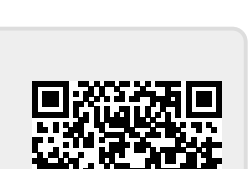